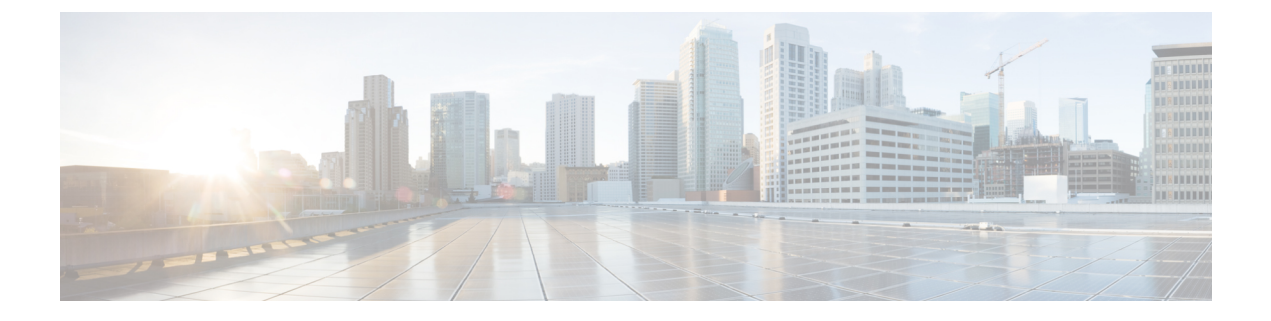

## **Managing Reports**

This chapter contains the following sections:

- About Managing Reports, page 1
- Viewing the HP Server Report, page 1

## **About Managing Reports**

All discovered and managed components of HP iLO servers are displayed at the HP account level. You can view the reports for each of the discovered/added components in the following categories:

- NIC
- Memory
- Processor
- Slots

## **Viewing the HP Server Report**

I

You can view the status of the HP server and details about the specific component in the HP server.

| Step 1<br>Step 2 | On the menu bar, choose <b>Physical</b> > <b>Compute</b> .<br>In the left pane, expand the site and then click a pod.<br>Cisco UCS Director displays HP Overview and HP account details in the <b>Summary</b> tab. |
|------------------|----------------------------------------------------------------------------------------------------|
| Step 3           | Expand the pod and then click the HP account.<br>Cisco UCS Director displays the iLO servers available under the HP account.                                                                                       |
| Step 4<br>Step 5 | Click the row in the table for the server that you want to monitor.<br>Click <b>View Details</b> .                                                                                                    |

1

Cisco UCS Director displays information about the current status of the selected component. Click the tabs in the window for more details about that component.

Step 6

Click on one of the following tabs to view the status of the server or a specific component in the server:

| Name                 | Description                                                                                                    |  |
|----------------------|----------------------------------------------------------------------------------------------------|--|
| Summary tab          | Overview of the selected HP server details such as the IP address, MAC address, product name, product ID, serial number, and UUID. |  |
| Server NICs tab      | List of the NICs with their details such as the MAC type, port, and MAC address.                                                   |  |
| Server Memory tab    | List of the memory available in the server by size and speed.                                                                      |  |
| Server Processor tab | List of the processors with their name, speed, execution technology, and memory technology.                                        |  |
| Server Slots tab     | List of the slots in the server with their name, type, and width.                                                                  |  |

**Step 7** To return to the main window, click **Back**.